# 1. При первоначальном заполнении сведений по организации:

Наименование по кнопке История:

| Основное Банковские сч     | нета Подразделения Уч                             | етная политика Ли                | миты остатка кассы Регистрации в налоговых органах    |   |
|----------------------------|---------------------------------------------------|----------------------------------|-------------------------------------------------------|---|
| Записать и закрыть         | Записать 📄 Реквизи                                | ты                               | Подключение к 1С-Отчетности Еще - ?                   |   |
| Вид:                       | Юридическое лицо                                  |                                  |                                                       |   |
| Сокращенное наименование:  | Уютный дом ООО                                    |                                  | ? История                                             |   |
| Полное наименование:       | История наименований (1С:Г                        | ]редприятие)                     | 😞 🔳 🖬 M M+ M- 🗆 🗙                                     |   |
| Наименование в программе:  | История наименов                                  | аний                             |                                                       |   |
| Префикс:                   | Добавить Удалить                                  |                                  |                                                       |   |
| ИНН:                       | Действует с                                       |                                  | Наименование                                          |   |
| кпп:                       | Начальное значение                                | Сокращенное                      | Уютный дом ООО                                        | н |
| OFPH:                      |                                                   | Полное                           | Общество с ограниченной ответственностью "Уютный дом" | н |
| Система налогообложения:   |                                                   |                                  | ОК Отмена                                             |   |
| Отделение иностранной о    | рганизации                                        |                                  |                                                       |   |
| ∨ Основной банковский счет | т                                                 |                                  |                                                       |   |
| Банк: 044525745 ФИ.        | ЛИАЛ № 7701 БАНКА ВТБ (I                          | TAO) •                           | e                                                     |   |
| Номер счета: 4070281065600 | 00001084                                          |                                  |                                                       |   |
| Обмени<br>Подключит        | ивайтесь с банком и<br>те сервис 1С:ДиректБанк дл | напрямую!<br>я отправки платежны | х документов и получения выписок                      | · |

### - КПП

| Уютный дом ООО (Организация)         ×           Основное         Банковские счета         Подазделения         Учетная политика         Лимиты остатка кассы         Регистрация в налоговых органах           Записать и закрыть         Записать         Реквизиты         ©         Подключение к 1С-Отчетности         Eue • ?           ИНН:         7723662263         ?         Заполнить реквизиты по ИНН         КПП:         772301001         ?         История регистраций в налоговом органе         ГОСрадливатию            ОГРН:         1087746685432         История регистраций в налоговом органе         ГО феделикатию          Действует с         Регистрация в налоговом органе         ГО феделикатию          Действует с         Регистрация в налоговом органе          ГО феделикатию          Действует с         Регистрация в налоговом органе |                                                                                         |                                                                     |                                                              | × |  |  |  |
|----------------------------------------------------------------------------------------------------|-----------------------------------------------------------------------------------------|---------------------------------------------------------------------|--------------------------------------------------------------|---|--|--|--|
| Основное Банковские сч                                                                                                    | ета Подразделения Учетн                                                                 | ная политика Лимиты остатка                                         | а кассы Регистрации в налоговых органах                      |   |  |  |  |
| Записать и закрыть                                                                                                    | Записать 🕒 Реквизиты                                                                    | 🛛 🖉 Подключе                                                        | ение к 1С-Отчетности Еще - ?                                 |   |  |  |  |
| ИНН:                                                                                                    | 7723662263 ?                                                                            | Заполнить реквизиты по И                                            | нн                                                           |   |  |  |  |
| КПП:                                                                                                    | 772301001 ?                                                                             | История                                                             |                                                              |   |  |  |  |
| ОГРН:                                                                                                    | 1087746685432                                                                           | 💊 История регистраций в налогово                                    | ом органе (1С:Предприятие) 🔗 📰 🛐 М М+ М- 🗆 🗙                 |   |  |  |  |
| Система налогообложения:                                                                                                    | Общая                                                                                   | История регистраций                                                 | й в налоговом органе                                         |   |  |  |  |
| Отделение иностранной о                                                                                                    | рганизации                                                                              | Добавить Удалить                                                    | A                                                            |   |  |  |  |
| ✓ Основной банковский счето Основной банковский счето Основной банковский счето Основания с село с село с с с с с с с с с с с с с с с с с с с                                                                                                    | ✓ Основной банковский счет           Действует с         Регистрация в налоговом органе |                                                                     |                                                              |   |  |  |  |
| Банк: 044525745 ФИЛИАЛ № 7701 БАНКА ВТБ (П<br>Начальное значение ФНС 7723 КПП 772301001 (Общество с ограниченной ответст                                                                                                    |                                                                                         |                                                                     |                                                              |   |  |  |  |
|                                                                                                    |                                                                                         | r                                                                   | ОК Отмена                                                    |   |  |  |  |
| Сомен<br>напрямую                                                                                                    | те сервис 1С:ДиректБанк для о<br>из 1С:Предприятия, без исполь                          | отправки платежных документо<br>сования клиент-банка. <u>Подроб</u> | в и получения выписок<br>Бнее                                |   |  |  |  |
| > Адрес и телефон: 109386<br>748-30-24                                                                                                    | , Москва г, внутригородская те                                                          | рритория муниципальный округ                                        | г Люблино, Краснодонская ул, дом № 3, корпус 1, тел: 8 (495) |   |  |  |  |
| > Подписи: Иванов Алексан                                                                                                    | др Павлович (Генеральный дир                                                            | ректор), Петрова Светлана Бор                                       | рисовна (Главный бухгалтер)                                  |   |  |  |  |
| > Логотип и печать                                                                                                    |                                                                                         |                                                                     |                                                              |   |  |  |  |
| > Налоговая инспекция: 772                                                                                                    | 23 ИФНС России № 23 по г.Мос                                                            | кве                                                                 |                                                              | * |  |  |  |

- Юридический адрес

| 🗲 🔶 ★ Уютный дом ООС                         | ) (Организация)                                                                        |                                                            |                            |           |      |
|----------------------------------------------|----------------------------------------------------------------------------------------|------------------------------------------------------------|----------------------------|-----------|------|
| Основное Банковские счета Подраздел          | ения Учетная политика                                                                  | Лимиты остатка кассы Регис                                 | страции в налоговых орган  | ax        |      |
| Записать и закрыть Записать                  | 🔓 Реквизиты 🛛 🖉                                                                        | Р Подключение к 1С-Отчет                                   | тности                     | Ец        | це - |
| Система налогообложения: Общая               |                                                                                        |                                                            |                            |           |      |
| Отделение иностранной организации            |                                                                                        |                                                            |                            |           |      |
| <ul> <li>Основной банковский счет</li> </ul> |                                                                                        |                                                            |                            |           |      |
| Банк: 044525745 ФИЛИАЛ № 7701 БА             | НКА ВТБ (ПАО)                                                                          | • C                                                        |                            |           |      |
| Номер счета: 40702810656000001084            |                                                                                        |                                                            |                            |           |      |
| Обменивайтесь с б                            | Банком напрямую!<br>е <u>ктБанк</u> для отправки плате:<br>ия, без использования клиен | кных документов и получения в<br>т-банка. <u>Подробнее</u> | выписок                    |           |      |
| ∨ Адрес и телефон                            |                                                                                        |                                                            |                            |           |      |
| Юридический адрес: 109386, Москва г, внутри  | городская территория муни                                                              | ципальный округ Люблино, Крас                              | снодонская ул, дом № 3, ко | орпус 1   |      |
| История                                      | История изменений адреса (                                                             | ІС:Предприятие)                                            | 6â 🏢 31 🕨                  | M+ M- □ × |      |
| Поставить на учет по новому адресу           | История изменени                                                                       | й адреса                                                   |                            |           |      |
| Фактический адрес: 109386, Москва г, внутри  | Добавить Скопиров                                                                      | ать Удалить                                                |                            |           |      |
| Фактический адрес совпадает с юридичес       | Действует с                                                                            | Адрес                                                      |                            |           |      |
| Почтовый адрес: 109386. Москва г внутр       | Начальное значение                                                                     | 109386, Москва г, внутригород                              | одская территория муницип  | альный о  |      |
| Почтовый адрес совпадает с юридически        |                                                                                        |                                                            | ОК                         | Отмена    |      |

## 2. Счет-фактура на аванс полученный от поставщика в 2016 г.

| 🗲 🔿 🏠 Счет-фактура полученны                         | Счет-фактура полученный на аванс 23 от 01.04.2016 |                      |                             |          |  |  |  |
|------------------------------------------------------|---------------------------------------------------|----------------------|-----------------------------|----------|--|--|--|
| Провести и закрыть Записать Провести                 | Ат 🖶 Конверт С                                    | Создать на основании | - 🖻 🖉 🖶 эдо -               | Еще - ?  |  |  |  |
| Счет-фактура №: 23 от: 01.0                          | 4.2016                                            | Организация:         | Уютный дом ООО              | · C      |  |  |  |
| Получен: 01.04.2016 12:00:01 🗎                       |                                                   | Вид счета-фактуры:   | На аванс                    | •        |  |  |  |
| Контрагент: ТД Текстиль                              | ▼ ₽ ?                                             | 🗹 Отразить вычет     | НДС в книге покупок ?       |          |  |  |  |
| Документ-основание: Списание с расчетного счета 0000 | 000001 ot 01.04.2016 × 단                          |                      |                             |          |  |  |  |
| Расшифровка суммы по ставкам НДС                     |                                                   |                      |                             |          |  |  |  |
| Добавить                                             |                                                   |                      |                             | Еще -    |  |  |  |
| N Сумма                                              | % НДС                                             |                      | НДС                         |          |  |  |  |
| 1 16 000,00                                          | 18/118                                            |                      |                             | 2 440,68 |  |  |  |
|                                                      |                                                   |                      |                             |          |  |  |  |
|                                                      |                                                   | Bcero: 1             | 6 000,00 руб. НДС (в т.ч.): | 2 440,68 |  |  |  |
| Код вида операции: 02 Авансы выданные                |                                                   |                      |                             |          |  |  |  |
| Способ получения: • На бумажном носителе • В э       | пектронном виде                                   |                      |                             |          |  |  |  |
| Подключить "Уютный дом ООО" к ЭДО                    |                                                   |                      |                             | •        |  |  |  |

### Движение документа

## 3. Смена организационной формы

- Изменения Наименования. По кнопке История добавить запись, указать дату изменения и новое наименование

| $\leftarrow$ $\rightarrow$ | 🚽 🛨 Уютный дом ООО (Организация) * |                   |                                                               |         |  |  |  |  |  |  |
|----------------------------|------------------------------------|-------------------|---------------------------------------------------------------|---------|--|--|--|--|--|--|
| Основное                   | Банковские счета Подраз            | деления Учетная г | политика Лимиты остатка кассы Регистрации в налоговых органах |         |  |  |  |  |  |  |
| Записать и :               | закрыть Записать                   | 🖶 Реквизиты       | 🛛 🖉 Подключение к 1С-Отчетности                               | Еще - ? |  |  |  |  |  |  |
| Вид:                       | Юридическое                        | лицо              |                                                               |         |  |  |  |  |  |  |
| Сокращенное н              | аименование: Дом штор АС           | )                 | ? История                                                     |         |  |  |  |  |  |  |
| Полное наимен              | ование: Акционерное                | общество "Дом што | p" ?                                                          |         |  |  |  |  |  |  |
| Наименование               | в программе: Дом штор АС           | )                 | ?                                                             |         |  |  |  |  |  |  |
| Префикс:                   | 🕒 История наименований (1С:Г       | Іредприятие)      | 🗟 🖩 🗊 M M• M- 🗆 🗙                                             |         |  |  |  |  |  |  |
| ИНН:                       | История наименов                   | аний              |                                                               |         |  |  |  |  |  |  |
| КПП:                       | Добавить Удалить                   |                   |                                                               |         |  |  |  |  |  |  |
| ОГРН:                      | Действует с                        |                   | Наименование                                                  |         |  |  |  |  |  |  |
| Система налог              | Начальное значение                 | Сокращенное       | Уютный дом ООО                                                |         |  |  |  |  |  |  |
| Отделение                  |                                    | Полное            | Общество с ограниченной ответственностью "Уютный дом"         |         |  |  |  |  |  |  |
| ∨ Основной (               | 03.10.2016                         | Сокращенное       | Дом штор АО                                                   |         |  |  |  |  |  |  |
| Банк:                      |                                    | Полное            | Акционерное общество "Дом штор"                               |         |  |  |  |  |  |  |
| Номер счета:               |                                    |                   | Отмена                                                        |         |  |  |  |  |  |  |

- Изменение ОКОФ. Просто меняете в карточке предприятия

| 🗲 🔿 ☆ Уютный дом ООО (Организация) *                                                                          |
|----------------------------------------------------------------------------------------------------|
| Основное Банковские счета Подразделения Учетная политика Лимиты остатка кассы Регистрации в налоговых органах |
| Записать и закрыть Записать 🕒 Реквизиты 🛛 🖉 Подключение к 1С-Отчетности                                       |
| контактныи телефон: 8 (495) / 48-30-24                                                                        |
| Факс:                                                                                                    |
| Email: udom@yandex.ru                                                                                         |
| > Подписи: Иванов Александр Павлович (Генеральный директор), Петрова Светлана Борисовна (Главный бухгалтер)   |
| > Логотип и печать                                                                                            |
| > Налоговая инспекция: 7723 ИФНС России № 23 по г.Москве                                                      |
| > Пенсионный фонд: 087-501-053778 гЛАВНОЕ УПРАВЛЕНИЕ № 3                                                      |
| > Фонд социального страхования: 7715027154 Филиал 15 ГУ – Московского регионального отделения ФСС РФ          |
| ✓ Коды статистики                                                                                             |
| ОКОПФ: 12200 ? Акционерные общества                                                                           |
| ОКФС: 16 ? Частная собственность                                                                              |
| ОКВЭД ред. 1: 17.40 ? Производство готовых текстильных изделий, кроме одежды                                  |
| ОКВЭД ред. 2: 13.92 ? Производство готовых текстильных изделий, кроме одежды                                  |
| ОКПО: 84111058 ?                                                                                              |
| Код территориального органа Росстата: 77-00 ? ТОГС по г. Москва                                               |
| > Крупнейший налогоплательщик: нет                                                                            |

4. Измените ИНН. Так же просто меняем в карточке предприятия.

| 🗲 🔶 🏠 Дом и                                  | штор АО (Организация)                                  |                                   |
|----------------------------------------------|--------------------------------------------------------|-----------------------------------|
| Основное Банковские сч                       | ета Подразделения Учетная политика Лимиты остатка касс | ы Регистрации в налоговых органах |
| Записать и закрыть                           | Записать 🕒 Реквизиты 🛛 🖉 Подключение к                 | 1С-Отчетности                     |
| Сокращенное наименование:                    | Дом штор АО                                            | ? История                         |
| Полное наименование:                         | Акционерное общество "Дом штор"                        | ]?                                |
| Наименование в программе:                    | Дом штор АО                                            | ?                                 |
| Префикс:                                     | ?                                                      |                                   |
| ИНН:                                         | 7723420970 ? Заполнить реквизиты по ИНН                |                                   |
| КПП:                                         | 770401001 ? История                                    |                                   |
| OFPH:                                        | 1087746685432 ? Дата регистрации:                      | ;                                 |
| Система налогообложения:                     | Общая                                                  |                                   |
| Отделение иностранной о                      | рганизации                                             |                                   |
| <ul> <li>Основной банковский счет</li> </ul> | r                                                      |                                   |
| Банк: 044525745 ФИ                           | ЛИАЛ № 7701 БАНКА ВТБ (ПАО) 🔹 🗗                        |                                   |
| Номер счета: 407028106560                    | 00001084                                               |                                   |

 Изменение КПП по гиперссылке Поставить на учет по новому адресу укажите сначала последний день, когда у вас было ООО потом кнопка Далее укажите новый КПП и новый адрес при необходимости.

| 🗲 🔿 ☆ Уютный дом ООО (Организация) *                                                                                                    | ×       |
|----------------------------------------------------------------------------------------------------|---------|
| Основное Банковские счета Подразделения Учетная политика Лимиты остатка кассы Регистрации в налоговых органах                                                                           |         |
| Записать и закрыть Записать 🕒 Реквизиты 🛛 🖉 Подключение к 1С-Отчетности                                                                                                    | Еще - ? |
| напрямую из то.предприятия, сез использования юнент-санка. подроснее                                                                                                    | 1       |
| Адрес и телефон                                                                                                    |         |
| Юридический адрес: <u>109386, Москва г, внутригородская территория муниципальный округ Люблино, Краснодонская ул, дом № 3, корпус 1</u>                                                 |         |
| История                                                                                                    |         |
| Поставить на учет по новому адресу                                                                                                    |         |
| Фактический адрес: 109386, Москва г, внутригородская территория муниципальный округ Люблино, Краснодонская ул, дом № 3, корпус 1<br>🗹 Фактический адрес совпадает с юридическим адресом |         |
| Почтовый адрес: 109386, Москва г, внутригородская территория муниципальный округ Люблино, Краснодонская ул, дом № 3, корпус 1<br>Гочтовый адрес совпадает с юридическим адресом         |         |
| Контактный телефон: 8 (495) 748-30-24                                                                                                    |         |
| Факс:                                                                                                    |         |
| Email: udom@yandex.ru                                                                                                    |         |
| > Подписи: Иванов Александр Павлович (Генеральный директор), Петрова Светлана Борисовна (Главный бухгалтер)                                                                             |         |
| > Логотип и печать                                                                                                    |         |
| > Налоговая инспекция: 7704 ИФНС России № 4 по г.Москве                                                                                                    |         |

В результате, если открыть гиперссылку Налоговая инспекция по кнопке История будет виден и старый КПП и новый КПП.

| 🔶 🔶 🛧 Дог                            | м штор АО (Орга                                        | низация)                                                            |                                                        |                                   |       | $\times$ |
|--------------------------------------|--------------------------------------------------------|---------------------------------------------------------------------|--------------------------------------------------------|-----------------------------------|-------|----------|
| Основное Банковские                  | е счета Подразделен                                    | ия Учетная политика Лими                                            | ты остатка кассы Регистрации в на                      | поговых органах                   |       |          |
| Записать и закрыть                   | Записать 🔒                                             | Реквизиты                                                           | Подключение к 1С-Отчетности                            |                                   | Еще - | ?        |
| Страния напрям                       | <u>очите сервис 1С:Директ</u><br>ую из 1С:Предприятия, | <u>Банк</u> для отправки платежных,<br>без использования клиент-бан | документов и получения выписок<br>ка. <u>Подробнее</u> |                                   |       |          |
| > Адрес и телефон: 1093<br>748-30-24 | 386, Москва г, внутриго                                | родская территория муниципал                                        | ьный округ Люблино, Краснодонская у                    | л, дом № 3, корпус 1, тел: 8 (495 | 5)    |          |
| > Подписи: Иванов Алек               | сандр Павлович (Генер                                  | альный директор), Петрова Св                                        | етлана Борисовна (Главный бухгалтер                    | )                                 |       |          |
| > Логотип и печать                   |                                                        |                                                                     |                                                        |                                   |       |          |
| ✓ Налоговая инспекция                |                                                        |                                                                     |                                                        |                                   |       |          |
| Код инспекции:                       | 7704 Заполнить                                         | реквизиты по коду История                                           |                                                        |                                   |       |          |
| Наименование:                        | ИФНС России № 4 пс                                     | История регистраций в налогово                                      | м органе (1С:Предприятие)                              | 📄 🖬 🛐 M M+ M- 🗆 🗙                 |       |          |
| Полное наименование:                 | Инспекция Федераль                                     | История регистраций                                                 | і в налоговом органе                                   |                                   |       |          |
| Платежные реквизиты:                 | Управление Федерал                                     | Добавить Удалить                                                    |                                                        |                                   |       |          |
| OKTMO:                               | 45389000                                               | Действует с                                                         | Регистрация в налоговом органе                         |                                   |       |          |
| OKATO:                               | 45290568000                                            | Начальное значение                                                  | ФНС 7723 КПП 772301001                                 |                                   |       |          |
| Отчетность подписывает:              | • Руководитель                                         | 03.10.2016                                                          | ФНС 7704 КПП 770401001 (Акционер                       | ное общество "Дом штор")          |       |          |
|                                      | 🔾 Представитель <                                      |                                                                     |                                                        |                                   |       | 1        |
| У Пенсионный фонл: 087               | ′_501_053778 r⊓∆RH∩I                                   |                                                                     |                                                        | ОК Отмена                         |       | ,        |
| 6. Оформляет                         | е документ Ре                                          | ализация (акт, нан                                                  | кладная).                                              |                                   |       |          |
| ← → ☆ По                             | ступление услуг:                                       | Акт 0000-000002 от 1                                                | 0.04.2019 13:28:50                                     |                                   |       | ×        |

| Провести и закрыть Записать Провести Дт Кт                                                      |                                                                                      |              |             | Ат 🖶 Печа          | ать -     | Создать на осно | овании -        | 🖉 🖉 Эдо -   | Еще - ?                      |            |
|-------------------------------------------------------------------------------------------------|--------------------------------------------------------------------------------------|--------------|-------------|--------------------|-----------|-----------------|-----------------|-------------|------------------------------|------------|
| Акт №: 23 от: 10.04.2019 🗎 Оригинал получен                                                     |                                                                                      |              |             |                    |           |                 |                 |             |                              |            |
| Номер                                                                                           | p:                                                                                   | 0000-000002  | от: 1       | 0.04.2019 13:28:50 |           |                 | Организация:    | Дом штор АС | )                            | - L        |
| Контрагент: ТД Текстиль 🝷 🗗 ? Расчеты: Срок 10.04.2019, 60.01, 60.02, зачет аванса автоматическ |                                                                                      |              |             |                    |           |                 | а автоматически |             |                              |            |
| Догов                                                                                           | sop:                                                                                 | Договор пост | авки № 23 о | т 01.04.2016       |           | • L             |                 | НДС в сумме |                              |            |
| Счет і                                                                                          | на оплату:                                                                           |              |             |                    |           | • 🕒             |                 |             |                              |            |
| Доб                                                                                             | бавить                                                                               | Подбор       | <b>†</b>    |                    |           |                 |                 |             |                              | Еще -      |
| Ν                                                                                               | Номенкла                                                                             | атура        | Количес     | Цена               | Сумма     | % НДС           | ндс             | Всего       | Счета учета                  |            |
| 1                                                                                               | Услуги ді                                                                            | изайна       |             | 16 000,00          | 16 000,00 | 20%             | 2 666,67        | 16 000,00   | 26, Прочие затраты, 19.04, 2 | <u>26,</u> |
|                                                                                                 | Услуги д                                                                             | изайна       |             |                    |           |                 |                 |             | прочие затраты               |            |
| Счет                                                                                            | Счет-фактура: <u>23 от 10.04.2019</u> ? Всего: 16 000,00 руб. НДС (в т.ч.): 2 666,67 |              |             |                    |           |                 |                 |             |                              |            |

Движение документа

| + | $\rightarrow$ | 54 | Движения доку | мента: Посту | илление (акт | , накладная | 0000-000002 0 | т 10.04.2019 13:28:50 |
|---|---------------|----|---------------|--------------|--------------|-------------|---------------|-----------------------|
|   |               |    |               |              |              |             |               |                       |

×

| Записать и :               | закрыть                                       | С Обн       | овить                |                         |                                                       |                   |           |             | Еще - ?              |
|----------------------------|-----------------------------------------------|-------------|----------------------|-------------------------|-------------------------------------------------------|-------------------|-----------|-------------|----------------------|
| Ручная корр                | ректировка (р                                 | разрешае    | ет редакт            | ирование движений докум | ента)                                                 |                   |           |             |                      |
| <sup>дт</sup> Бухгалтер    | ский и налого                                 | овый учет   | т (3) 🧧              | НДС предъявленный (1)   |                                                       |                   |           |             |                      |
|                            |                                               |             |                      |                         |                                                       |                   |           |             | Еще -                |
| Дата                       | Дебет                                         |             |                      | Кредит                  |                                                       |                   | Сумма     | Сумма НУ Дт | Сумма НУ ⊦           |
| 10.04.2019                 | 60.01                                         |             |                      | 60.02                   |                                                       |                   | 16 000,00 | 16 000,00   | 16 000,              |
| 1                          | ТД Текстил                                    | ь           |                      | ТД Текстиль             | ТД Текстиль                                           |                   |           |             |                      |
| Договор поставки № 23 от … |                                               |             |                      | Договор поставки №      | Договор поставки № 23 от 01.04.2016                   |                   |           |             |                      |
|                            | Поступлени                                    | ие (акт, на | акладная             | Списание с расчетног    | Списание с расчетного счета 0000-000001 от 01.04.2016 |                   |           |             |                      |
| 10.04.2019                 | 26                                            |             |                      | 60.01                   | 60.01                                                 |                   |           | 13 333,33   | 13 333,              |
| 2                          | Прочие зат                                    | раты        |                      | ТД Текстиль             | ТД Текстиль                                           |                   |           |             |                      |
|                            |                                               |             |                      | Договор поставки №      | Договор поставки № 23 от 01.04.2016                   |                   |           |             |                      |
|                            |                                               |             |                      | Поступление (акт, нак   | ладная) 0000-00                                       | 0002 от 10.04.201 |           |             |                      |
| 10.04.2019                 | 19.04                                         |             |                      | 60.01                   |                                                       |                   | 2 666,67  |             | 2 <mark>666</mark> , |
| 3                          | 3 ТД Текстиль<br>Поступление (акт, накладная) |             | ТД Текстиль          |                         |                                                       | Услуги дизайна по |           |             |                      |
|                            |                                               |             | ) Договор поставки № | 23 от 01.04.2016        | 6                                                     | 10.04.2019        |           |             |                      |
|                            | 0000-00000                                    | JZ 01 10.0  | 04.2019              | Поступление (акт, нак   | ладная) 0000-00                                       | 0002 от 10.04.201 |           |             |                      |
|                            |                                               |             |                      |                         |                                                       |                   |           |             |                      |
| <                          |                                               |             |                      |                         |                                                       |                   |           |             | • •                  |

## 7. Книга покупок за 2 кв. 2019 г.

| ← → Декларация по НДС за 2 квартал 2019 г. (Дом штор АО)                                                        |                                                              |                                                                                             |                              |                                           |                                                        |                    |                                                          |                                                                     |                                                                                    |                            |                       |                                                 |         |                                           | ×      |
|----------------------------------------------------------------------------------------------------|--------------------------------------------------------------|---------------------------------------------------------------------------------------------|------------------------------|-------------------------------------------|--------------------------------------------------------|--------------------|----------------------------------------------------------|---------------------------------------------------------------------|------------------------------------------------------------------------------------|----------------------------|-----------------------|-------------------------------------------------|---------|-------------------------------------------|--------|
| Зап                                                                                                    | сать                                                         |                                                                                             | Запол                        | нить Расшиф                               | ровать Пров                                            | верка 🗸 Печ        | ть Отправить Выгрузить Загрузить Ø                       |                                                                     |                                                                                    |                            |                       |                                                 |         | Еще                                       | • ?    |
| В работе Отправьте отчет через <u>10-Отчетность</u> - самый удобный способ сдачи отчетности. <u>Все способы</u> |                                                              |                                                                                             |                              |                                           |                                                        |                    |                                                          |                                                                     |                                                                                    |                            |                       |                                                 |         |                                           |        |
| Нет ошибок, препятствующих отправке декларации, и ошибок проверки контрагентов сервисом ФНС.                    |                                                              |                                                                                             |                              |                                           |                                                        |                    |                                                          |                                                                     |                                                                                    |                            |                       |                                                 |         |                                           |        |
| Ти                                                                                                    | Тип Ранее представленные сведения: • Неактуальны 🔿 Актуальны |                                                                                             |                              |                                           |                                                        |                    |                                                          |                                                                     |                                                                                    |                            |                       |                                                 |         |                                           |        |
| Pa                                                                                                    | 3                                                            | Всего стоимость продаж, освобождаемых от напога, по книге продаж, в рублах и колейках 280 - |                              |                                           |                                                        |                    |                                                          |                                                                     |                                                                                    |                            |                       |                                                 |         |                                           |        |
| ⊙ Pa<br>Pa                                                                                                    | а Все<br>а нал                                               |                                                                                             |                              |                                           |                                                        |                    |                                                          |                                                                     |                                                                                    |                            |                       |                                                 |         |                                           |        |
| ⊕ Pa                                                                                                    | 3,                                                           |                                                                                             |                              |                                           |                                                        |                    | 1                                                        |                                                                     |                                                                                    |                            |                       |                                                 |         |                                           | _      |
| Pa                                                                                                    | 3,                                                           |                                                                                             |                              |                                           |                                                        |                    |                                                          |                                                                     |                                                                                    |                            |                       |                                                 |         |                                           |        |
| Pa<br>⊕ Pa                                                                                                    | 3                                                            |                                                                                             | Код<br>вида<br>опера-<br>ции | Номер и дата<br>счета-фактуры<br>продавца | Регистраци-<br>онный номер<br>таможенной<br>декларации | Код вида<br>товара | Номер и дата<br>исправления<br>счета-фактуры<br>продавца | Номер и дата<br>корректиро-<br>вочного<br>счета-фактуры<br>продавца | Номер и дата<br>исправления<br>корректиро-<br>вочного<br>счета-фактуры<br>продавца | Наименование<br>покупателя | ИНН/КПП<br>покупателя | Сведения о посреднике<br>(комиссионере, агенте) |         | Номер и дата<br>документа,<br>подтвержда- | Наннов |
| Pa                                                                                                    | 3 N                                                          |                                                                                             |                              |                                           |                                                        |                    |                                                          |                                                                     |                                                                                    |                            |                       |                                                 |         |                                           |        |
| Pa                                                                                                    | 3                                                            |                                                                                             |                              |                                           |                                                        |                    |                                                          |                                                                     |                                                                                    |                            |                       |                                                 |         | ющего<br>оплату                           | вал    |
| • Pa                                                                                                    | 3                                                            |                                                                                             |                              |                                           |                                                        |                    |                                                          |                                                                     | npoplanda                                                                          |                            |                       | наименование                                    | ИНН/КПП |                                           |        |
| • Pa                                                                                                    | 3 00                                                         | )5                                                                                          | 010                          | 020:030                                   | 035                                                    | 036                | 040:050                                                  | 060:070                                                             | 080:090                                                                            |                            | 100                   |                                                 | 110     | 120;130                                   | _      |
| Pa                                                                                                    | 3,                                                           | 1 2                                                                                         | 21                           | 23 ot                                     |                                                        |                    |                                                          | í í                                                                 | ,                                                                                  | Уютный дом                 | 772342097             |                                                 |         | ĺ.                                        |        |
| Pa                                                                                                    | 3                                                            |                                                                                             |                              | 01.04.2010                                |                                                        |                    |                                                          |                                                                     |                                                                                    | 000                        | 1                     |                                                 |         |                                           |        |
| Pa                                                                                                    | 3,                                                           |                                                                                             |                              |                                           |                                                        |                    |                                                          |                                                                     |                                                                                    |                            |                       |                                                 |         |                                           | - H    |
|                                                                                                    |                                                              |                                                                                             |                              |                                           |                                                        |                    |                                                          |                                                                     |                                                                                    |                            |                       |                                                 |         |                                           | - H    |
|                                                                                                    |                                                              |                                                                                             |                              |                                           |                                                        |                    |                                                          |                                                                     |                                                                                    |                            |                       |                                                 |         |                                           |        |
|                                                                                                    |                                                              | _                                                                                           |                              |                                           |                                                        |                    |                                                          |                                                                     |                                                                                    |                            |                       |                                                 |         |                                           | •      |

В книге продаж будет старое название и старый КПП, а вот ИНН, к сожалению, будет новый.

8.